# SCRUTINIO FINALE CLASSI QUINTE A.S. 19/20

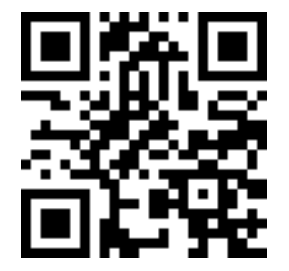

### DOCENTI DEL CONSIGLIO DI CLASSE

#### ASSICURARSI DI AVER GESTITO EVENTUALI INSUFFICIENZE DEL PRIMO QUADRIMESTRE

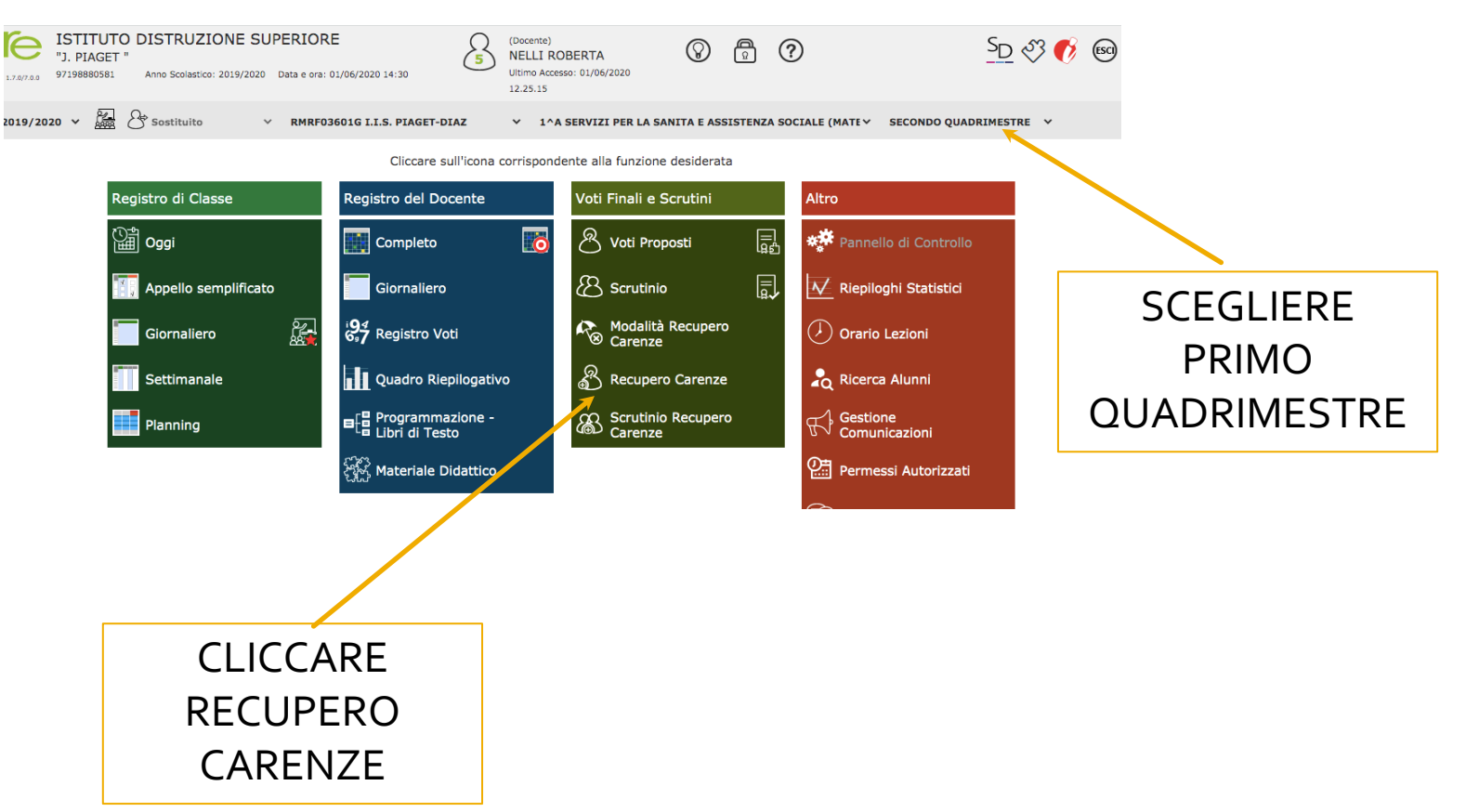

## DOCENTI DEL CONSIGLIO DI CLASSE

SE RECUPERATA

| upero Carenz |   | 5^A SERVIZI SOCIO-SANITARI (MATEMATIC~ |    |   |                                    |   |      |   |       |   |      |   |      |     | PRIMO QUADRIMESTRE V |          |     |                            |              |                             |                           |       |   |
|--------------|---|----------------------------------------|----|---|------------------------------------|---|------|---|-------|---|------|---|------|-----|----------------------|----------|-----|----------------------------|--------------|-----------------------------|---------------------------|-------|---|
| ome e Nome   |   | PRIMO<br>QUADRIMESTRE                  |    |   | Valutazioni<br>Scritto Orale Tutti |   |      |   |       |   |      |   | Tu   | Iti | Ore<br>Lez.          | Ore Ass. |     | Carenza<br>recuperata      | Ult.<br>Car. | Tipo<br>recupero<br>carenza | Scheda<br>carenza<br>/PAI | Giud. | A |
| dovica       | 0 | 5                                      | 4  | 8 | 30/01                              | 2 | 4,60 | 1 | 03/12 | 0 | 5,50 | = | 4,90 | 1   | 35                   | 4        | 11% | No<br>✓ Sì<br>Parzialmente |              | Recupero in<br>itinere      |                           | >     | ٦ |
| gas Daniele  | 0 | 5                                      | 11 | 7 | 30/01                              | 2 | 5,00 | = | 02/12 | 0 | 6,80 | = | 5,60 | =   | 35                   | 11       | 31% | Sì 🗸                       | 0            | Recupero in<br>itinere      | $\odot$                   | >     |   |
| io           | 6 | 5                                      | 9  | 9 | 24/10                              | 0 | 5,00 | = | 05/12 | 0 | 6,50 | = | 5,75 | 1   | 35                   | 9        | 26% | Sì 🗸                       |              | Recupero in<br>itinere      | $\odot$                   | >     |   |
| xana         | 0 | 5                                      | 8  | 8 | 30/01                              | 2 | 5,50 | 1 |       |   |      |   | 5,50 | ↑   | 35                   | 8        | 23% | Sì 🗸                       |              | Recupero in<br>itinere      | $\odot$                   | *     |   |
| zo           | 0 | 5                                      | 8  | 8 | 30/01                              | 2 | 4,75 | ↑ |       |   |      |   | 4,75 | 1   | 35                   | 8        | 23% | Sì 🗸                       |              | Recupero in<br>itinere      | $\odot$                   | *     |   |
|              | 0 | 5                                      | 7  | 8 | 30/01                              | 2 | 5,25 | ¥ |       |   |      |   | 5,25 | ≁   | 35                   | 7        | 20% | Sì 🗸                       |              | Recupero in<br>itinere      | $\odot$                   | *     |   |
|              |   |                                        |    |   |                                    |   |      |   |       |   |      |   |      |     |                      |          |     |                            |              |                             |                           |       |   |
|              |   |                                        |    |   |                                    |   |      |   |       |   |      |   |      |     |                      |          |     |                            |              |                             |                           |       |   |
|              |   | SCEGLIERE                              |    |   |                                    |   |      |   |       |   |      |   |      |     |                      |          |     |                            |              |                             |                           |       |   |

### DOCENTI DEL CONSIGLIO DI CLASSE

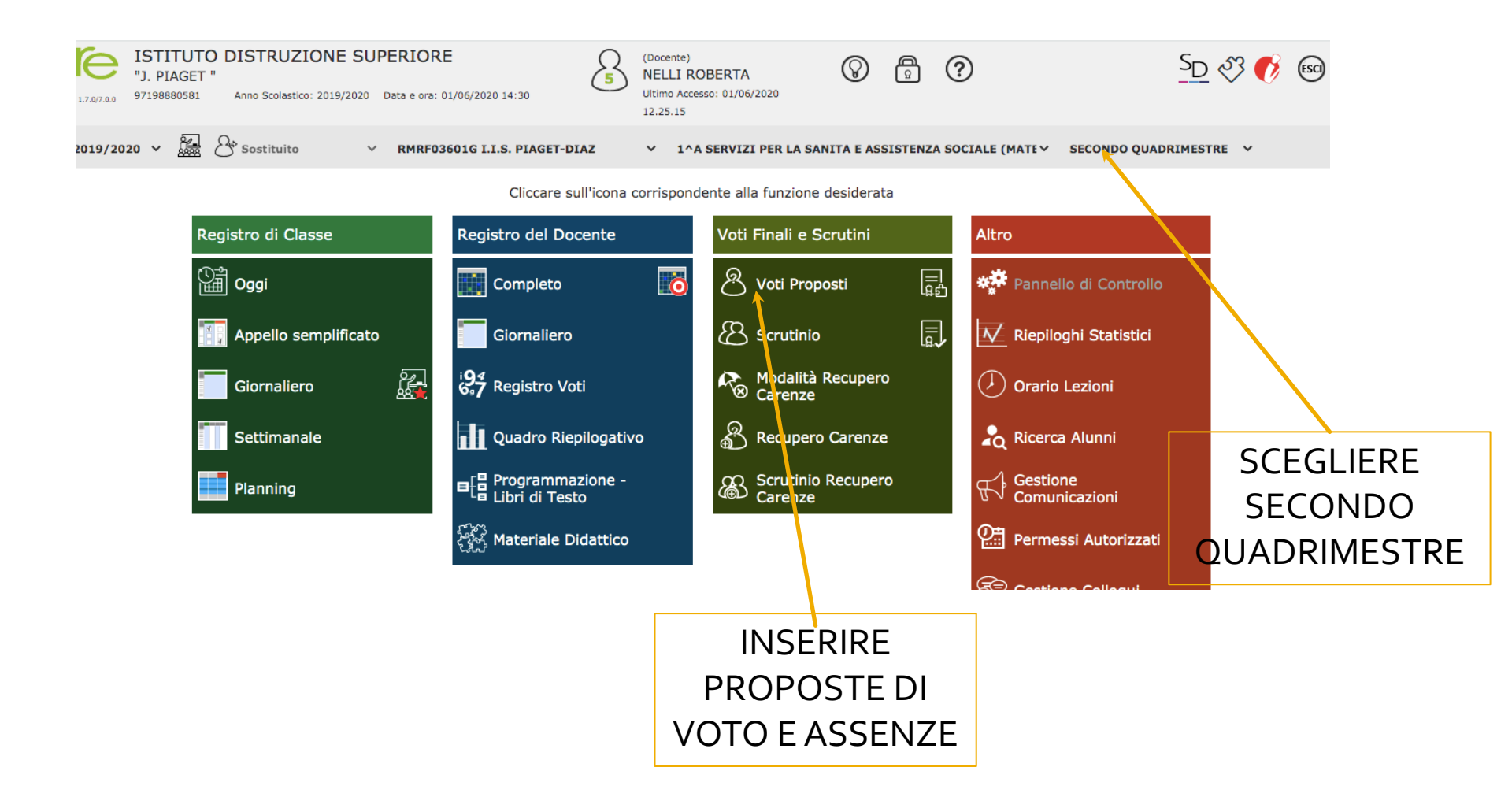

 ASSICURARSI CHE NELLA CLASSROOM DEL CONSIGLIO NON SIANO PRESENTI GENITORI, ALUNNI O ALTRI ESTERNI
AGGIUNGERE L'ACCOUNT DEL DS giovanni.scancarello@piagetdiaz.edu.it

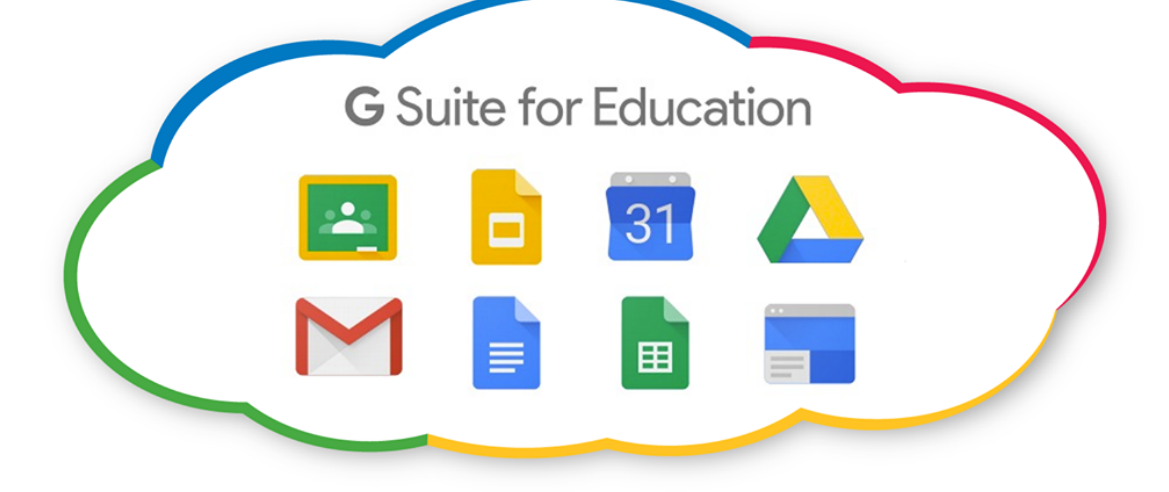

Come da circolare n. 161 del 28 maggio 2020 il coordinatore controlla prima dello scrutinio i crediti scolastici relativi al 3<sup>^</sup> e 4<sup>^</sup> anno, in caso di errori contatta la segreteria didattica a: didattica@piagetdiaz.edu.it per le rettifiche del caso.

#### DURANTE LO SCRUTINIO:

SELEZIONA COME VERBALE: 2020PIAGET-DIAZ FINALE CLASSI 5

| ī |                                             | _     |     | _ |
|---|---------------------------------------------|-------|-----|---|
| ī | Dati chiusura scrutinio Azioni              |       |     |   |
| ĥ |                                             |       |     |   |
|   | Scrutinio della classe: 4^A SERVIZI SOCIO-S | SANIT | ARI |   |
| Ľ |                                             |       |     |   |
|   | Stampa tabellone                            |       |     |   |
|   |                                             |       |     |   |
|   | V FE COVID Finale Classi1 2 3 4             |       |     |   |
|   | EE COVID Finale Classi5                     |       |     |   |
|   | MM COVID Finale Classi1 2                   |       |     |   |
|   | MM_COVID_Finale_Classi3                     | 21    |     |   |
|   | SS_COVID_Finale_Classi1                     |       |     |   |
|   | SS_COVID_Finale_Classi2                     |       |     |   |
|   | SS_COVID_Finale_Classi3_4                   |       |     |   |
|   | SS_COVID_Finale_Classi5                     |       |     |   |
|   | VERBALE CLASSI 2 PIAGET-DIAZ                |       |     |   |
|   | VERBALI FINALI 3-4 PIAGET-DIAZ              |       |     |   |
|   | VERBALE 1 QUAD PIAGET-DIAZ 2020             |       |     |   |
|   | VERBALE FINALE CLASSE PRIMA PIAGET DIAZ     |       |     |   |
|   | VERBALE RECUPERO CARENZE 1 PIAGET-DIAZ      |       |     |   |
|   | VERBALE RECUPERO CARENZE 2 PIAGET-DIAZ      |       |     |   |
|   | VERBALE RECUPERO CARENZE 3-4 PIAGET-DIAZ    |       |     |   |
|   | VERBALE 1 QUAD PIAGET-DIAZ 2019             |       |     |   |
|   |                                             |       |     |   |
|   | 2020 PIAGET-DIAZ FINALE CLASSI 5            |       |     |   |

#### TERMINATO LO SCRUTINIO:

- PREDISPONE UN FILE WORD CONTENENTE TUTTI I GIUDIZI DI AMMISSIONE IN MODO CHE LA SEGRETERIA DIDATTICA POSSA AGEVOLMENTE RIPORTARLI SULLE SCHEDE D'ESAME E LO INVIA A: didattica@piagetdiaz.edu.it SPECIFICANDO NELL'OGGETTO: GIUDIZI AMMISSIONE CLASSE 5 SEZ. \_\_\_\_
- STAMPA IL VERBALE, LO FIRMA E LO DEPOSITA NEL REGISTRO DEI VERBALI
- STAMPA IL DOCUMENTO DEL 30 MAGGIO CON I SUOI ALLEGATI E LO CONSEGNA IN SEGRETERIA DIDATTICA